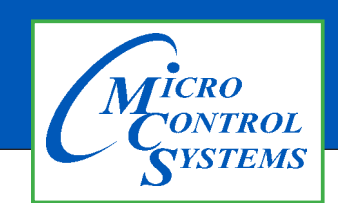

# **MCS-MSTP-ROUTER**

## **Revision History**

| Date     | Author | Description |
|----------|--------|-------------|
| 11-27-19 | DEW    | Setup       |

# Startup Guide

# **MCS-MSTP-ROUTER**

# BAS Router (BACnet Multi-Network Router)

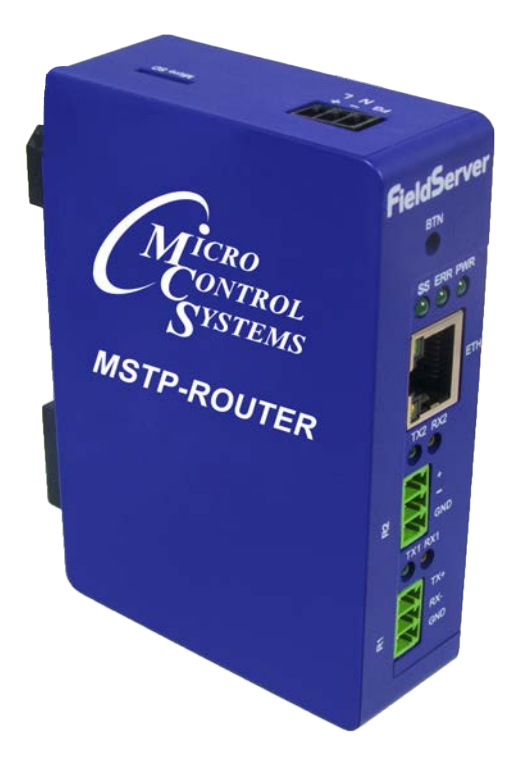

Any questions regarding this release, contact: support@mcscontrols.com

Micro Control Systems, Inc. 5580 Enterprise Parkway Fort Myers, Florida 33905 (239)694-0089 FAX: (239)694-0031 www.mcscontrols.com Information contained in this document has been prepared by Micro Control Systems, Inc. and is copyright © protected 2017. Copying or distributing this document is prohibited unless expressly approved by MCS.

## 1.1. EQUIPMENT SETUP

## 1.1.1 Mounting

The MCS-MSTP-ROUTER can be mounted using the DIN rail mounting bracket on the back of the unit.

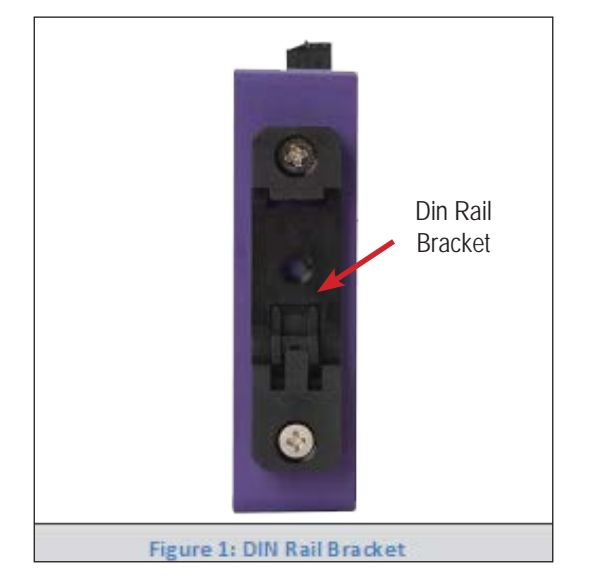

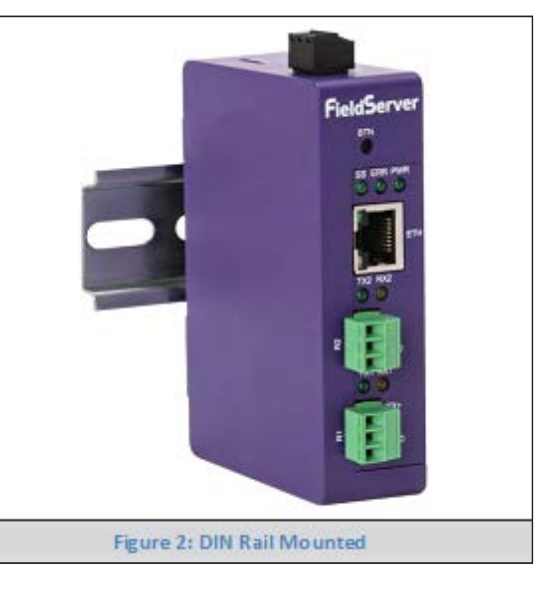

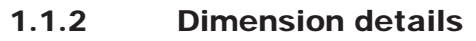

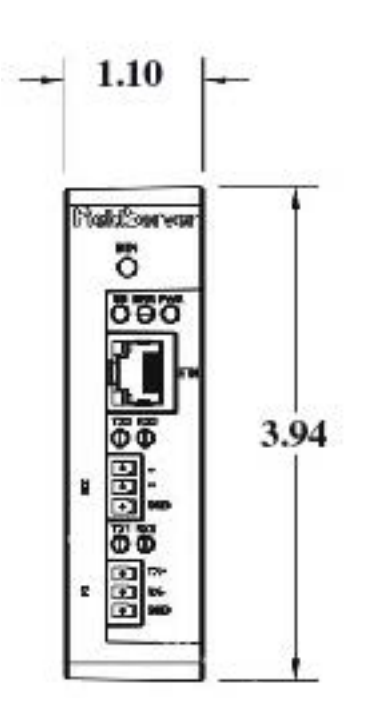

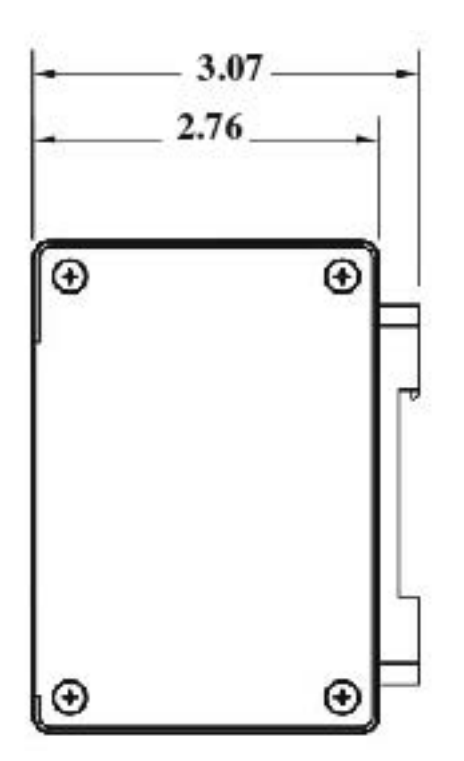

## 1.1.3 Connecting the R1 and R2 Ports

The R1 and R2 Ports are RS-485.

NOTE: For the R1 Port, ensure RS-485 is selected by checking that the number 4 DIP Switch is set to the left side.

Connect to the 3-pin connector(s) as shown below.

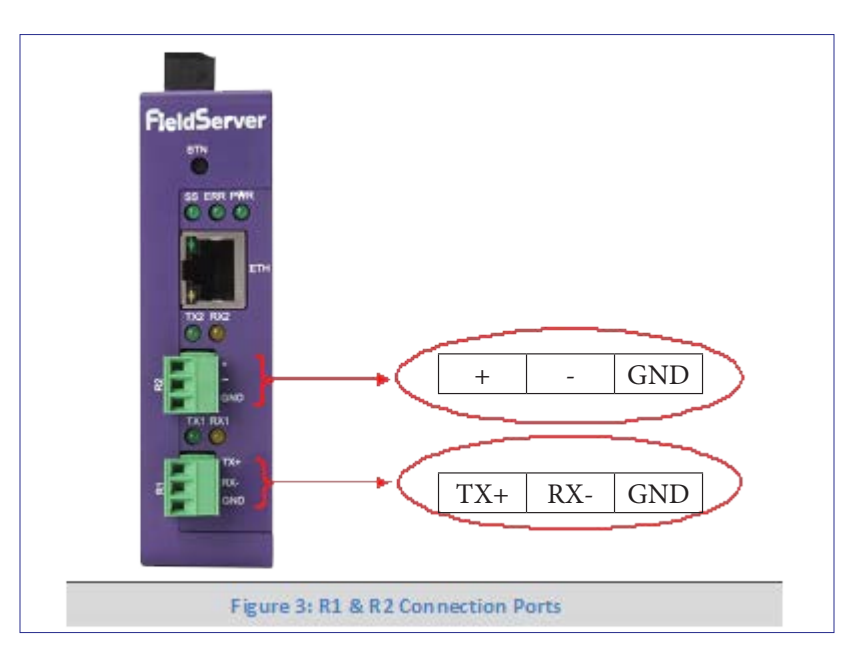

The following baud rates are supported: 9600, 19200, 38400, 76800

## 1.2. Wiring

| RS-485               |                           |
|----------------------|---------------------------|
| BMS RS-485<br>Wiring | Gateway Pin<br>Assignment |
| RS-485 +             | TX +                      |
| RS-485 -             | RX -                      |
| GND                  | GND                       |

NOTE: Use standard grounding principles for GND.

## 1.3. 10/100 Ethernet Connection Port

The Ethernet Port is used both for BACnet/IP communications and for configuring the MCS-MSTP-ROUTER via the Web App. To connect the MCS-MSTP-ROUTER, either connect the PC to the Router's Ethernet port or connect the Router and PC to an Ethernet switch. Use Cat-5 cables for the connection.

NOTE: The Default IP Address of the MCS-MSTP-ROUTER is 192.168.2.101, Subnet Mask is 255.255.255.0.

## 1.4. POWER UP THE DEVICE

Apply power to the MCS-MSTP-ROUTER as shown below in Figure 6. Ensure that the power supply used complies with the specifications provided in Appendix B.1.

- The gateway accepts 9-30VDC or 24VAC on pins L+ and N-.
- Frame GND should be connected, except when using 24VAC.

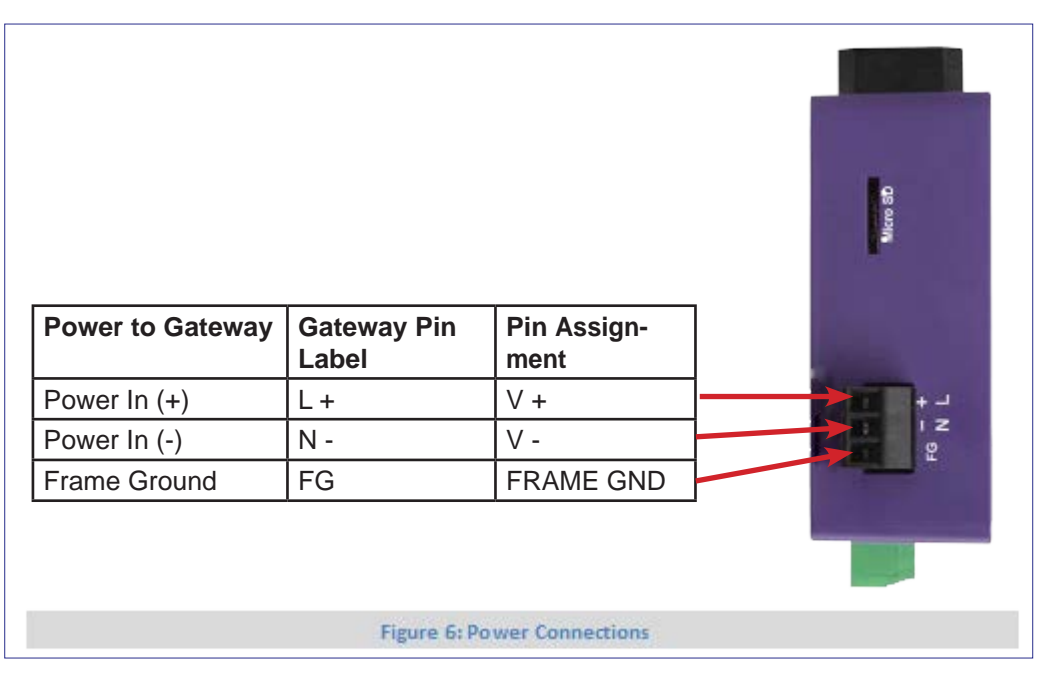

## 1.5. CONNECTING TO THE MCS-MSTP-ROUTER

The FieldServer Toolbox Application can be used to discover and connect to the MCS-MSTP-ROUTER on a local area network. To connect to the MCS-MSTP-ROUTER over the Internet using Toolbox, add the Internet exposed IP Address of the Router by clicking on the + button, or alternatively enter the Internet exposed IP Address in a web browser directly.

## 1.5.1 Using the FieldServer Toolbox

- Install the FS Toolbox application from the USB drive or download it from the Sierra Monitor website.
- Use the FS Toolbox application to find the MCS-MSTP-ROUTER, change the IP Address details (if required) and launch the Web App (by clicking the Connect button).

| FieldServer Toolbox     |          |               |                   |          |              |   |
|-------------------------|----------|---------------|-------------------|----------|--------------|---|
| FieldServer<br>Setup He | r Toolbo | x             |                   |          | S            | M |
| DEVICES                 | ۲        | IP ADORESS    | MAC ADDRESS       | FAVORITE | CONNECTIVITY |   |
| DCC285 QS.CSV v4.10     | 36       | 192.168.2.135 | 00-50-4E-01-02-03 | *        | •            |   |
|                         |          |               |                   |          |              |   |

٦

#### 1.6. Using a Web Browser Directly

- Open a Web Browser and connect to the MCS-MSTP-ROUTER's Default IP Address. The Default IP Address of the MCS-MSTP-ROUTER is 192.168.2.101, Subnet Mask is 255.255.255.0.
- If the PC and the MCS-MSTP-ROUTER are on different IP Networks, assign a Static IP Address to the PC on the 192.168.2.X network.

| at Bacret Router                     | BACost Device                        | RACnet Ethernet                     | Controls         |
|--------------------------------------|--------------------------------------|-------------------------------------|------------------|
| A Bacert Explorer                    | - DACHELDEVICE                       | bachet colernet                     | Condois          |
|                                      | Device Name BACeut Rooker            | Enable 🛛                            | Related Defeats  |
| <ul> <li>Network Settings</li> </ul> | Device Instance 1000                 | Network Number 3                    | Save Restart     |
| S Router Diagnostics                 | Device Location -                    | DAGE AN MICTO COMINGE               |                  |
| SMC Cloud™                           | Device Connection B4Cnet IP Wind 1 * | BAChet MSTP Settings                |                  |
| 0 About                              | BAC not ID Wired 1                   | Max Info Frames 50                  | Status           |
|                                      | bachecie when i                      | Max Master 127                      | Router is online |
|                                      | Enable R                             |                                     |                  |
|                                      | Network Number 1                     | BACnet MSTP R1                      | Log              |
|                                      | IP Port 47308                        | Enable                              |                  |
|                                      | DAGent ID Miseed 2                   | Network Number 4                    |                  |
|                                      | BACHELIP WITED 2                     | MAC Address 0                       |                  |
|                                      | Enable 🛛                             | Baud Rate 38400 •                   |                  |
|                                      | Network Number 2                     | Token Usega Timeout (ma) 50 v       |                  |
|                                      | IP Port 47309                        |                                     |                  |
|                                      | DI COMPANYE                          | BACnet Explorer                     |                  |
|                                      | BACRET IP WIFI                       | Network Number 7                    |                  |
|                                      | Enable D                             |                                     |                  |
|                                      | Network Number 6                     |                                     |                  |
|                                      | IP Port. 47810                       |                                     |                  |
|                                      | BACnet IP BBMD                       |                                     |                  |
|                                      | Copyright © Sierro                   | a Monitor Corporation - Diagnostics |                  |
|                                      | Figure 7: BACe                       | not Router Settings Dage            |                  |

NOTE: The SMC Cloud<sup>™</sup> tab (see Figure 7) allows users to connect to the SMC Cloud, Sierra Monitor's device cloud solution for IIoT. The SMC Cloud enables secure remote connection to field devices through a FieldServer and its local applications for configuration, management, maintenance.

#### 1.7. CONFIGURING THE MCS-MSTP-ROUTER

#### 1.7.1 Settings

#### 1.7.1.1. 6.1.1 Button Functions

| Controls |          | • Save – write the currently displayed settings to the device. A restart will be required to apply the updated settings.                                                           |
|----------|----------|----------------------------------------------------------------------------------------------------|
| Reload   | Defaults | <ul> <li>Reload – discard the currently displayed settings and reload the<br/>settings stored on the device. This will undo any unsaved edits.</li> </ul>                          |
| Save     | Restart  | • Defaults – discard the currently displayed settings and load default settings. This must still be saved and the device must be restarted for the default settings to be applied. |
|          |          | Restart – restarts the device.                                                                                                    |

## 1.7.2 Multiple Connections

- Network Number set up the BACnet network number for the connection. Legal values are
- 1-65534. Each network number must be unique across the entire BACnet internetwork.
- Enable enable or disable the connection; note that BACnet/IP Primary is always enabled.

| BACnet Dev        | ice                 |
|-------------------|---------------------|
| Device Name       | BACnet Router       |
| Device Instance   | 1000                |
| Device Location   | -                   |
| Device Connection | BACnet IP Wired 1 • |

## 1.8. BACnet/IP

| BACnet IP      | Wired 1 |
|----------------|---------|
| Enable         | ۲       |
| Network Number | 1       |
| IP Port        | 47808   |

## BACnet IP Wired 2

| Enable         | 0     |  |
|----------------|-------|--|
| Network Number | 2     |  |
| IP Port        | 47809 |  |

## **BACnet IP WiFi**

| Enable         | 0     |
|----------------|-------|
| Network Number | 6     |
| IP Port        | 47810 |

## BACnet IP BBMD

| Enable            |                   |   |
|-------------------|-------------------|---|
| BBMD Connection   | BACnet IP Wired 2 | • |
| Public IP Address | -                 |   |
| Public IP Port    | -                 |   |
|                   | Edit BDT          |   |

- Device Instance and Device Name a BACnet
- Router must provide a Device Object. Configure its name and Instance Number here. Take care to select a Device Instance Number that is unique across the entire BACnet internetwork.
- Device Location enter a location for the Device. The loca tion may not contain any commas.
- Device Connection select which connection to bond the BACnet device settings.
- IP Port the BACnet/IP default is 47808 (0xBAC0), but a different port number may be specified here.
- IP Port this MUST be different to the IP Port used on the BACnet/IP Primary connection. Default is 47809 (0xBAC1).
- BBMD Connection select which connection to bond the BACnet/IP BBMD settings.
- Public IP Address and Port if the BBMD is being accessed across a NAT Router, then these values must be configured with the public IP Address and Port by which the BBMD can be reached from across the NAT Router. The Public IP Address and Port would also be used in the BDT of remote BBMD's that need to reach this BBMD across the NAT Router. If no NAT Router is being used, these fields can be left blank. For example, type into a Google browser "my IP Address" to see the local PC's Public IP Address.

#### 1.9. BACnet MS/TP, BACnet Ethernet and BACnet Explorer

| Enable                                                                                        | 0                                      |  |
|-----------------------------------------------------------------------------------------------|----------------------------------------|--|
|                                                                                               |                                        |  |
| Network Number                                                                                | 3                                      |  |
| BACnet MS                                                                                     | STP Settings                           |  |
| Max Info Frames                                                                               | 50                                     |  |
| Max Master                                                                                    | 127                                    |  |
| BACnet MS                                                                                     | STP R1                                 |  |
| BACnet MS<br>Enable<br>Network Number                                                         | STP R1                                 |  |
| BACnet MS<br>Enable<br>Network Number<br>MAC Address                                          | STP R1                                 |  |
| BACnet MS<br>Enable<br>Network Number<br>MAC Address<br>Baud Rate                             | STP R1<br>4<br>0<br>38400              |  |
| BACnet MS<br>Enable<br>Network Number<br>MAC Address<br>Baud Rate<br>Token Usage Time<br>(ms) | STP R1<br>4<br>0<br>38400<br>out<br>50 |  |

- Max Info Frames the number of transactions the
- Router may initiate while it has the MS/TP token. Default is 50.
- Max Master the highest MAC address to scan for other MS/TP master devices. The default of 127 is guaranteed to discover all other MS/TP master devices on the network.
- MAC Address legal values are 0 to 127, must be unique on the physical network.
- Baud Rate the serial baud rate used on the network.
- Token Usage Timeout (ms) the number of milliseconds the router will wait before deciding that another master has dropped the MS/TP token. This value must be between 20ms and 100ms. Choose a larger value to improve reliability when working with slow MS/TP devices that may not be able to meet strict timing specifications.

#### 1.10. Network Settings

Т

The IP Settings for the MCS-MSTP-ROUTER are used by BACnet/IP. The IP Settings can be edited in the Network Settings section as shown.

| ≓ Bacnet Router      | IP Settings                       |                      |
|----------------------|-----------------------------------|----------------------|
| A Bacnet Explorer    | N1 DUCP Client State              | 0                    |
| F Network Settings   | N1 IP Address                     | 192.168.3.87         |
| 양 Router Diagnostics | N1 Netmask                        | 255.255.255.0        |
| SMC Cloud™           | Default Gateway                   | 192.168.3.1          |
| About                | Domain Name Server 1              | 8.8.8.8              |
|                      | Domain Name Server 2              | 8.8.4.4              |
|                      |                                   | Save Refresh         |
|                      | Copyright © Sierra Monitor Corpor | ration - Diagnostics |
|                      | Figure 8: Network S               | ettings              |

## 1.11. Router Diagnostics

By clicking on the Router Diagnostics tab all the connection communication details can be viewed to ensure the BACnet Router is working correctly.

| Bacnet Explorer        |                        |                   |           |        |
|------------------------|------------------------|-------------------|-----------|--------|
|                        | Network Number         | 1                 |           |        |
| Network Settings       | Info Statistics        | Messages Sent     |           | 264    |
| 안 Router Diagnostics   |                        | Messages Received |           | 975314 |
| SMC Cloud <sup>™</sup> | Error Statistics       | Total Errors      |           | (      |
| About                  |                        |                   |           |        |
|                        | Routing Table          |                   |           |        |
|                        | DNET MA                | AC Address        | Status    |        |
|                        | 5 19                   | 2.168.3.121:47808 | Available |        |
|                        | 6 19                   | 2.168.3.12:47808  | Available |        |
|                        | 50 19                  | 2.168.3.101:47808 | Available |        |
|                        | 1100 19                | 2.168.3.222:47808 | Available |        |
|                        | 1101 19                | 2.168.3.50:47808  | Available |        |
|                        | 1200 19                | 2.168.3.222:47808 | Available |        |
|                        | 1203 19                | 2.168.3.50:47808  | Available |        |
|                        | 50003 19               | 2.168.3.107:47808 | Available |        |
|                        | 60003 19               | 2.168.3.64:47808  | Available |        |
|                        |                        |                   |           |        |
|                        | N1 - BACnet E          | xplorer 47800     |           |        |
|                        | Network Number         | 7                 |           |        |
|                        | Info Statistics        | Messages Sent     |           | 97505  |
|                        |                        | Messages Received |           | (      |
|                        | Error Statistics       | Total Errors      |           | (      |
|                        | Routing Table is empty |                   |           |        |
|                        |                        |                   |           |        |
|                        |                        |                   |           |        |

## **1.12. BACNET EXPLORER**

The Bacnet Explorer tab allows installers to validate that their equipment is working on Bacnet without having to ask the BMS integrator to test the unit.

• To access the embedded BACnet Explorer click the BACnet Explorer tab.

| acnet Router       | BACnet Dev        | ice                  | BACnet Ethernel                  | t       | Controls         |
|--------------------|-------------------|----------------------|----------------------------------|---------|------------------|
| Bacret Explorer    | Desire Name       | Daff and Brocker     | Englis (1                        |         |                  |
| Network Settings   | Device Instance   | 1000                 | Network Number 3                 |         | Towned Linear    |
| Router Disondation | Device Location   |                      |                                  |         | Serve Rentart    |
| RAAD (Devel IV)    | Device Connection | DACret P Wred 1 +    | BACnet MSTP Se                   | ettings |                  |
|                    |                   |                      | Max Info Energias (0)            |         | Status           |
| About              | BACnet IP V       | Vired 1              | Max Master 127                   |         |                  |
| Enable             |                   |                      | (and the second second           |         | Houser is online |
| Network Nur        | Network Number    |                      | BACnet MSTP R1                   | 1       | Log              |
|                    | IP Port           | 47805                | -                                |         | rog              |
|                    |                   |                      | Enable historie                  | 8       |                  |
|                    | BACnet IP V       | Vired 2              | MAC Address                      |         |                  |
|                    | Enable            |                      | Eaud Rate                        | 36400   |                  |
|                    | Network Number    | 2                    | Token Usage Timeout (ms)         | 50      |                  |
|                    | IP Port           | 47505                |                                  |         |                  |
|                    |                   | Copyright © Sierra M | onitor Corporation - Diagnostica |         |                  |

• Then login to the BACnet Explorer page using the supplied username and password. NOTE: The default user name is "admin" and default password is "admin".

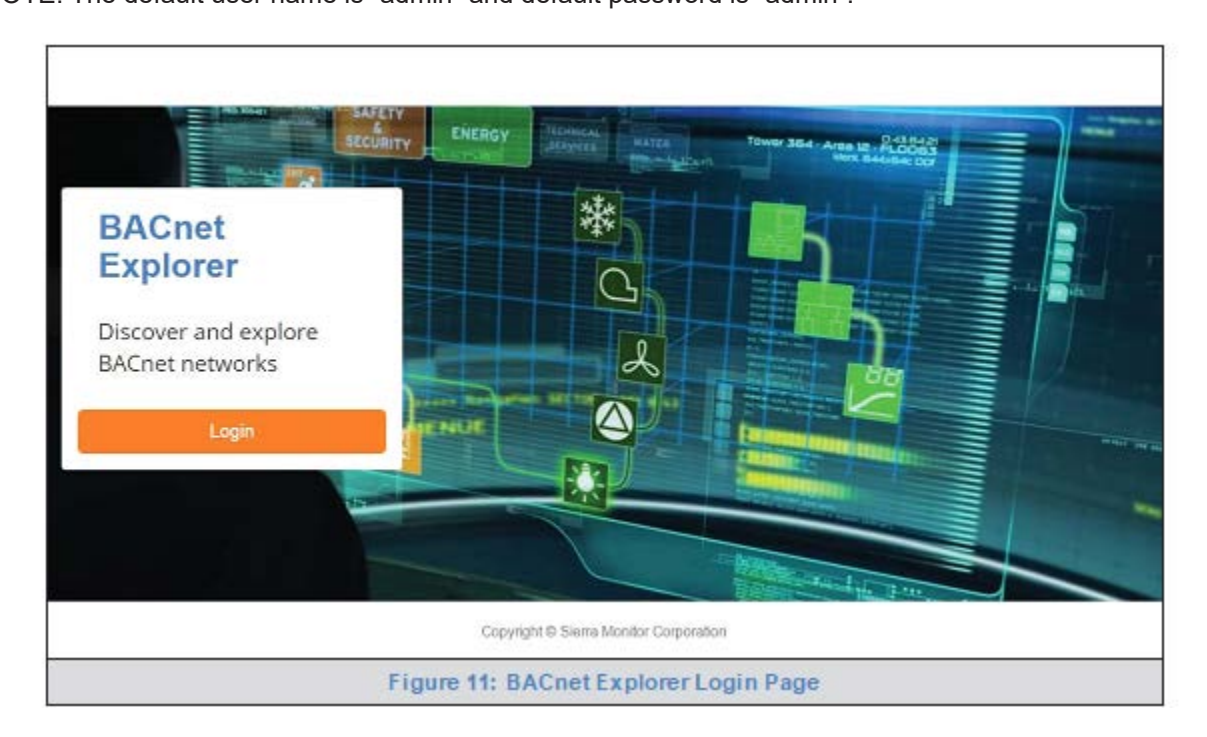

NOTE: For BACnet/IP, click on the Settings button on the left side of the landing page to ensure the BACnet Router is on the BACnet/IP network subnet or to configure BBMD.

#### **1.13. Discover Device List**

• From the BACnet Explorer landing page, click on the BACnet Explorer button on the left side of the screen to go to the BACnet Explorer page.

|                    |   |   |            |                       |                 |            |            |          |       | A Profile |
|--------------------|---|---|------------|-----------------------|-----------------|------------|------------|----------|-------|-----------|
| 4 BACnet Explorer  |   | ≡ | A Discover | B Remove All          |                 |            |            |          |       |           |
|                    | > |   | Search     |                       | Network         | Device     | Object     | Property | Value | Monitor   |
| Cloud Integrations | > |   | BACnet     |                       |                 |            |            |          |       | •         |
| 0 About            |   |   |            |                       |                 |            |            |          |       |           |
|                    |   |   |            |                       |                 |            |            |          |       |           |
|                    |   |   |            |                       |                 |            |            |          |       |           |
|                    |   |   |            |                       |                 |            |            |          |       |           |
|                    |   |   |            |                       |                 |            |            |          |       |           |
|                    |   |   |            |                       |                 |            |            |          |       |           |
|                    |   |   |            |                       |                 |            |            |          |       |           |
|                    |   |   |            |                       | Tatal Issue     | 0          |            |          |       |           |
|                    |   |   |            |                       | nstali neritis. |            |            |          |       |           |
|                    |   |   |            | Copyright © Sierra Mo | nitor Corpo     | ration - C | lagnostici | ,        |       |           |
|                    |   |   |            | Figure 12: BA         | Cnet Ex         | plorer     | Page       |          |       |           |

- To discover the devices connected to the same subnet as the BACnet Explorer, click the Discover button (binocular icon).
- This will open the Discover window, click the checkboxes next to the desired search settings and click Discover to start the search.

|               |              |           | A Discove         | r      |          |        |
|---------------|--------------|-----------|-------------------|--------|----------|--------|
| Devices       | Devices      |           |                   |        |          |        |
| From device 0 |              | to device | 4194303           |        |          |        |
| Networks      |              |           |                   |        |          |        |
| Discover All  | Networks     |           |                   |        |          |        |
| Discover Spec | ific Network | 0         |                   |        |          |        |
|               |              |           |                   |        | Discover | Cancel |
|               |              | Figu      | re 13: Discover V | Vindow |          |        |

NOTE: The "Discover All Devices" or "Discover All Networks" checkboxes must be unchecked to search for a specific device range or network.

NOTE: Allow the devices to populate before interacting with the device list for optimal performance. Any discovery or explore process will cause a green message to appear in the upper right corner of the browser to confirm that the action is complete.

| Search                                                                 | 1        | Device                   | Object                      | Property                  | Value         | Monitor |   |
|------------------------------------------------------------------------|----------|--------------------------|-----------------------------|---------------------------|---------------|---------|---|
| T (Dev_0)                                                              |          |                          |                             |                           |               | -       |   |
| + 12 (Dev_02)                                                          |          | 1000 /PACant Bauteri     | device (000 /PACent Review) | may and a langth accorded | 1450          | 0.0     | ~ |
| + 13 (Dev_03)                                                          |          | TOOD (BACHEL ROUME)      | dence toou (BACHE Router)   | max-apud-lenger-accepted  | 1400          | 011     | ~ |
| network 6                                                              |          | 1000 (BACnet Houter)     | device:1000 (BACnet Router) | object-name               | BACnet Router | Off     | ~ |
| + 2                                                                    | 1        | 1000 (BACnet Router)     | device:1000 (BACnet Router) | vendor-identifier         | 37            | Off     | C |
| + 101 (New BACnet Node)                                                | 1        | 1991 (WeatherLink_1)     | device:1991 (WeatherLink_1) | max-apdu-length-accepted  | 1458          | Off     | 0 |
| network 50                                                             | 12       | 1991 (WeatherLink_1)     | device:1991 (WeatherLink_1) | object-name               | WeatherLink_1 | off     | 0 |
| + 50001 (DIN410 1)                                                     | 1        | 1991 (WeatherLink_1)     | device:1991 (WeatherLink_1) | vendor-identifier         | 37            | Off     | 0 |
| + 50001 (RM/10_1)                                                      | 2        | 2982 (Fike_Panel_01)     | device:2982 (Fike_Panel_01) | max-apdu-length-accepted  | 1458          | orr     | 0 |
| + 50002 (f0M10_2)                                                      | 2        | 2982 (Fike_Panel_01)     | device:2982 (Fike_Panel_01) | object-name               | Fike_Panel_01 | Off     | 0 |
| + 00022                                                                | 1        | 2982 (Fike_Panel_01)     | device:2982 (Fike_Panel_01) | vendor-identifier         | 153           | or      | 0 |
| T 50055                                                                | 14       | 4499 (BACnet Router)     | device:4499 (BACnet Router) | max-apdu-length-accepted  | 1458          | Off     | 0 |
| - HERROR (DADA)                                                        | 1        | 4499 (BACnet Router)     | device:4499 (BACnet Router) | object-name               | BACnet Router | or      | 0 |
| <ul> <li>1000 (BAChet Rober)</li> <li>1991 (Weatherlink, 1)</li> </ul> | $\times$ | 4499 (BACnet Router)     | device:4499 (BACnet Router) | vendor-identifier         | 37            | Off     | 0 |
| + 2982 (Fike_Panel_01)<br>+ 4499 (BACost Bauer)                        | Total    | Items: 36 (Showing Items | 12)                         |                           |               |         |   |

#### 1.14. View Device Details and Explore Points/Parameters

- To view the device details, click the blue plus sign () next to the desired device in the list.
  - o This will show only some of the device properties for the selected aspect of a device.

|                                                                                                    | _ |    | Trace                        | 1.1                      | 1             | 151 55  |   |  |
|----------------------------------------------------------------------------------------------------|---|----|------------------------------|--------------------------|---------------|---------|---|--|
| Search                                                                                                    |   | v. | Object                       | Property                 | Value         | Monitor |   |  |
| + 12 (Dev_02)                                                                                                    | - |    |                              |                          |               |         |   |  |
| 13 (Dev_03)                                                                                                    |   | 2  | device:1991 (WeatherLink, 1) | max-apdu-length-accepted | 1458          | Off     | C |  |
| network 6                                                                                                    |   | 2  | device:1991 (WeatherLink_1)  | object-name              | WeatherLink_1 | Off     | 0 |  |
|                                                                                                    | 1 | 4  | device:1991 (WeatherLink_1)  | vendor-identifier        | 37            | Off     | 0 |  |
| network:50                                                                                                    |   |    |                              |                          |               |         |   |  |
| + 50001 (RIM10_1)                                                                                                    |   |    |                              |                          |               |         |   |  |
| + 50002 (RIM10 2)                                                                                                    |   |    |                              |                          |               |         |   |  |
|                                                                                                    |   |    |                              |                          |               |         |   |  |
| + 50022                                                                                                    |   |    |                              |                          |               |         |   |  |
| + 50022<br>+ 50033                                                                                                    |   |    |                              |                          |               |         |   |  |
| + 50022<br>+ 50033<br>• network 60001                                                                                                    | I |    |                              |                          |               |         |   |  |
| + 50022<br>+ 50033<br>• network:60001<br>+ 1000 (BACnet Router)                                                                                  |   |    |                              |                          |               |         |   |  |
| + 50022<br>+ 50033<br>• network:60001<br>+ 1000 (BACnet Router)<br>- 1991 (WeatherLink_1)                                                        |   |    |                              |                          |               |         |   |  |
| + 50022<br>+ 50033<br>• network:60001<br>+ 1000 (BACnet Router)<br>= 1991 (WeatherLink_1)<br>device:1991 (WeatherLink_1)                         |   |    |                              |                          |               |         |   |  |
| + 50022<br>+ 50033<br>network:60001<br>+ 1000 (BACnet Router)<br>- 1991 (WeatherLink_1)<br>device:1991 (WeatherLink_1)<br>+ 2982 (Fike_Panel_01) |   |    |                              |                          |               |         |   |  |

To view the full details of a device, go back to highlighting the device directly (in Figure 16 "1991 WeatherLink\_1") and click the Explore button (
 that appears to the right of the highlited device as a magnifying glass icon or double-click the highlighted device.

| earch                                                                                             | 1    | Object                        | Property                | Value               | Monitor |   |
|---------------------------------------------------------------------------------------------------|------|-------------------------------|-------------------------|---------------------|---------|---|
| T 30022                                                                                           |      |                               | 1222                    |                     |         |   |
| + 50033                                                                                           | 5    | device 1991 (Weathed ink. 1)  | may and length accepted | 1460                | 04      | 0 |
| network 60001                                                                                     |      | device.1991 (WeatherLink_1)   | shiast arms             | Weathed late 4      | 0       | ~ |
| + 1000 (BACnet Router)                                                                            |      | device 1991 (WeatherLink_1)   | object-name             | meamerLink_1        | UII     | ~ |
| = 1991 (WeatherLink_1) Q i                                                                        |      | device:1991 (WeatherLink_1)   | vendor-identifier       | 37                  | Off     | ~ |
| device: 1991 (WeatherLink_1)                                                                      | 12   | analog-input 1 (INSIDE_TEM    | object-name             | INSIDE_TEMPERATURE  | Off     | 0 |
| analog-input 1 (INSIDE_TEMPERATURE)                                                               | 4    | analog-input 2 (OUTSIDE_T     | object-name             | OUTSIDE_TEMPERATURE | or      | 0 |
| analog-input 2 (OUTSIDE_TEMPERATURE)                                                              | 1    | analog-input:3 (INSIDE_HU     | object-name             | INSIDE_HUMIDITY     | or      | 0 |
| analog.cout 3 (INSIDE_HUMIDITY)                                                                   | 4    | analog-input 4 (OUTSIDE_H     | object-name             | OUTSIDE_HUMIDITY    | orr     | 0 |
| analog input 4 (OUTSIDE 14 MIDITY)                                                                | 2    | analog-input 5 (WIND_SPEED)   | object-name             | WIND_SPEED          | orr     | 0 |
| analog input 4 (001002_nombin 1)                                                                  | 1    | analog-input 6 (WIND_SPEE     | object-name             | WIND_SPEED_AVG      | or      | 0 |
| analog-eputo (WIND_SPEED)                                                                         | 1    | analog-input 7 (STORM_RAIN)   | object-name             | STORM_RAIN          | orr     | 0 |
| analog-input 6 (VIND_SPEED_AVG)<br>analog-input 7 (STORM_RAIN)<br>analog-input 8 (WIND_DIRECTION) | 4    | analog-input 8 (WIND_DIRE     | object-name             | WIND_DIRECTION      | or      | 0 |
| + 2582 (Fike_Panel_01)                                                                            |      |                               |                         |                     |         |   |
| + 4499 (BACnet Router)                                                                            | Tota | Items: 44 (Showing Items: 11) |                         |                     |         |   |

- o Now additional device details are viewable; however, the device can be explored even further
- Click on one of the device details.

| n Discover                 | Remove Al   | 1   |                                         |                |         |       |
|----------------------------|-------------|-----|-----------------------------------------|----------------|---------|-------|
| Search                     |             | 1.4 | Property                                | Value          | Monitor |       |
| network:60001              |             | •   |                                         |                |         |       |
| + 1000 (BACnet Router)     |             | 15  | object-name                             | WIND DIRECTION | Off     | 0     |
| = 1991 (WeatherLink_1)     |             |     | 1-4-1-1-1-1-1-1-1-1-1-1-1-1-1-1-1-1-1-1 |                | 10750   | 10000 |
| device:1991 (WeatherLink_1 | )           |     |                                         |                |         |       |
| analog-input:1 (INSIDE_TEM | IPERATURE)  |     |                                         |                |         |       |
| analog-input2 (OUTSIDE_T   | EMPERATURE) |     |                                         |                |         |       |
| analog-input:3 (INSIDE_HUN | (IDITY)     |     |                                         |                |         |       |
| analog-input:4 (OUTSIDE_H  | UMIDITY)    |     |                                         |                |         |       |
| analog-input:5 (WIND_SPEE  | D)          |     |                                         |                |         |       |
| analog-input 6 (WIND SPEE  | D AVG)      |     |                                         |                |         |       |
| analog-input:7 (STORM_RAI  | N)          |     |                                         |                |         |       |
| analog-input/8 (WIND_DIRE) | CTION) Q    |     |                                         |                |         |       |
| + 2982 (Fike_Panel_01)     |             |     | 4                                       |                |         |       |
|                            |             | Tot | al items: 44 (Showing Iten              | ns: 1)         |         |       |

• Then click on the Explore button or double-click the device object.

| Search                                                                                                  |  | 2    | Property           | Value                                  | Monitor |     |
|----------------------------------------------------------------------------------------------------|--|------|--------------------|----------------------------------------|---------|-----|
| network:60001                                                                                           |  |      |                    |                                        | •       |     |
| <ul> <li>1000 (BACnet Router)</li> <li>1991 (WeatherLink_1)<br/>device: 1991 (WeatherLink_1)</li> </ul> |  | ~    | cov-increment      | D                                      | on      |     |
|                                                                                                    |  | w.   | description        | WIND_DIRECTION                         | Off     | 0 / |
|                                                                                                    |  | 2    | event-state        | normal                                 | or      | 0   |
| analog-input 1 (INSIDE_TEMPERATURE)                                                                     |  | w.   | object-identifier  | analog-input 8                         | Off     | 0   |
| analog-input 2 (OUTSIDE_TEMPERATURE)                                                                    |  | ý.   | object-name        | WIND_DIRECTION                         | off     |     |
| analog-input.3 (INSIDE_HUMIDITY)                                                                        |  | ġř.  | object-type        | analog-input                           | Off     | 0   |
| analog-input 4 (OUTSIDE_HUMIDITY)                                                                       |  | Ŷ.   | out-of-service     | false                                  | off     |     |
| analog-input5 (WIND_SPEED)                                                                              |  | ν.   | present-value      | 23                                     | Off     | 0 . |
| analog-input 6 (WIND_SPEED_AVG)                                                                         |  | 2    | reliability        | no-fault-detected                      | off     | C   |
| analog-input7 (STORM_RAIN)                                                                              |  | ÷.,  | status-flags       | [in-alarm: false; fault: false; overri | Off     | 0   |
| analog-input8 (WIND_DIRECTION) Q<br>+ 2982 (Fike_Panel_01)<br>+ 4499 (BACnet Router)                    |  | 2    | units              | no-units                               | Off     | C   |
|                                                                                                    |  | otal | Items: 54 (Showing | Items: 11)                             |         |     |

A full list of the device details will appear o explore, simply press the Refresh button ( value.

e right side window. If changes are expected since the last ) that appears to right of individual properties to refresh the

NOTE: The Explorer Search Bar will find devices based on their Device ID.

NOTE: The Explorer Discovery Tree has 3 levels that correspond to the following.

- Network number
  - o Device
    - Device object

## 1.14.1 Edit the Present Value Field

The only recommended field to edit via BACnet Explorer is the device's present value field.

NOTE: Other BACnet properties are editable (such as object name, object description, etc.); however, this is not recommended because the BACnet Explorer is a discovery tool not a Building Management System (BMS).

• To edit the present value, select it in the property listings.

|                                     |     |      | 1.1                       |                                        |         |   |   |
|-------------------------------------|-----|------|---------------------------|----------------------------------------|---------|---|---|
| Search                              |     | 4    | Property                  | Value                                  | Monitor |   |   |
| + 50002 (RIM10_2)                   | •   |      |                           |                                        | •       |   |   |
| network: 60001                      |     | ¥.   | cov-increment             | 0                                      | Off     | C |   |
| + 1000 (BACnet Router)              |     | Q.   | description               | WIND_DIRECTION                         | Off     | 0 |   |
| = 1991 (WeatherLink_1)              |     | 4    | event-state               | normal                                 | Off     | 0 | 6 |
| device: 1991 (WeatherLink_1)        |     | ×    | object-identifier         | analog-input 8                         | Off     | 0 |   |
| analog-input:1 (INSIDE_TEMPERATURE) |     | ¥    | object-name               | WIND_DIRECTION                         | Off     | 0 |   |
| analog-input:2 (OUTSIDE_TEMPERATUR  | RE) | 4    | object-type               | analog-input                           | off     | 0 |   |
| analog-input:3 (INSIDE_HUMIDITY)    |     | ¥    | out-of-service            | false                                  | or      | 0 |   |
| analog-input:4 (OUTSIDE_HUMIDITY)   |     | 4    | present-value             | 254                                    | Off     | 0 |   |
| analog-input:5 (WIND_SPEED)         |     | ×    | reliability               | no-fault-detected                      | off     | 0 | 1 |
| analog-input/6 (WIND_SPEED_AVG)     |     | ×    | status-flags              | [in-alarm: false; fault: false; overri | Off     | 0 | 6 |
| analog-input:7 (STORM_RAIN)         |     | 4    | units                     | no-units.                              | Off     | C | 1 |
| analog-input-8 (WIND_DIRECTION)     | Q   |      |                           |                                        |         |   |   |
| + 4499 (BACnet Router)              | *   | lota | i items: 230 (Showing ite | ms: 11)                                |         |   |   |

• Then click the Write button (  $\nearrow$ ) on the right of the property to bring up the Write Property window.

|               | Write Prope | erty  |       |
|---------------|-------------|-------|-------|
| present-value | 2           |       |       |
|               |             | Write | Cance |

• Enter the appropriate change and click write.

The window will close. When the BACnet Explorer page appears, the present value will be changed as specified.

| Search                                           |    | 8    | Property                  | Value                                  | Monitor |   |   |
|--------------------------------------------------|----|------|---------------------------|----------------------------------------|---------|---|---|
| + 50002 (RIM10 2)                                | •  |      |                           |                                        | •       |   |   |
| network:60001                                    |    | ų,   | cov-increment             | 0                                      | Off     | 0 |   |
| + 1000 (BACnet Router)<br>= 1991 (WeatherLink 1) |    | v.   | description               | WIND_DIRECTION                         | Off     | 0 |   |
|                                                  |    | ×.   | event-state               | normal                                 | Off     | C |   |
| device:1991 (WeatherLink_1)                      |    | y)   | object-identifier         | analog-input 8                         | Off     | 0 |   |
| analog-input:1 (INSIDE_TEMPERATURE)              |    | ų.   | object-name               | WIND_DIRECTION                         | or      | 0 | ġ |
| analog-input 2 (OUTSIDE_TEMPERATURE              | => | ×    | object-type               | analog-input                           | or      | 0 |   |
| analog-input:3 (INSIDE_HUMIDITY)                 |    | Ý    | out-of-service            | false                                  | off     | 0 |   |
| analog-input:4 (OUTSIDE_HUMIDITY)                |    | Y    | present-value             | 2                                      | Off     | 0 | 1 |
| analog-input-5 (WIND_SPEED)                      |    | ¥.   | reliability               | no-fault-detected                      | Off     | 0 | > |
| analog-input/6 (WIND_SPEED_AVG)                  |    | V.   | status-flags              | [in-alarm: false; fault: false; overri | Off     | 0 |   |
| analog-input:7 (STORM_RAIN)                      |    | 2    | units                     | no-units                               | Off     | 0 |   |
| analog-input.8 (WIND_DIRECTION) Q                |    |      |                           | 1000 - 2010<br>1000 - 2010             |         |   |   |
| + 4499 (BACnet Router)                           |    | lota | I Items: 230 (Showing Ite | ms: 11)                                |         |   |   |

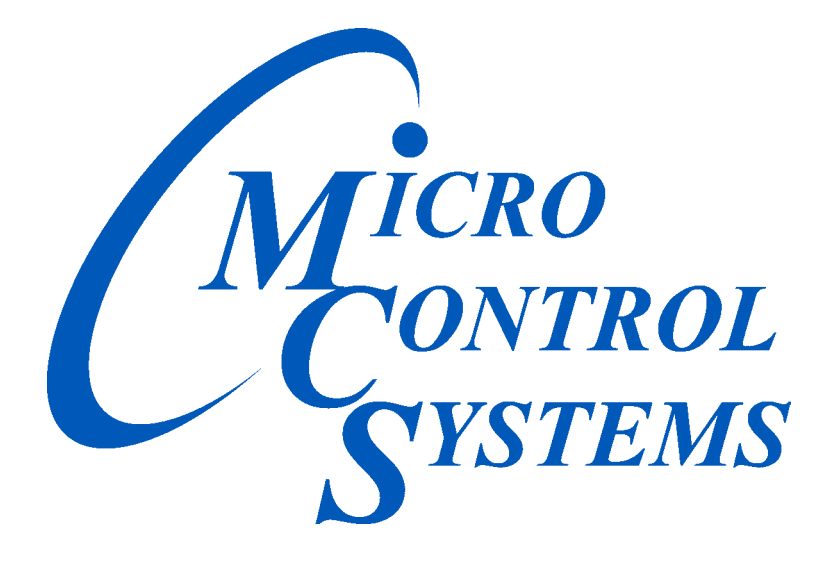

Providing HVAC/R Control Solutions Worldwide

5580 Enterprise Pkwy. Fort Myers, FL 33905 Office: (239) 694-0089 Fax: (239) 694-0031 www.mcscontrols.com